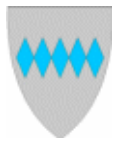

### SOLUND KOMMUNE Elektroniske timelister i Visma

#### Logg på Visma:

Gå til kommunen si heimeside, www.solund.kommune.no, vel «For tilsette»

| ← → C ☆ 🗎 solund.kommune.no                |                                                                                                    |                                   |
|--------------------------------------------|----------------------------------------------------------------------------------------------------|-----------------------------------|
| 🗰 Apper 🕒 Foreslåtte omr 🕨 Suggested Sites |                                                                                                    |                                   |
|                                            | **** Solund kommune                                                                                                    | Artikler, personer, tjenester Søk |
|                                            | Koronaviruset - Covid 19                                                                                                   |                                   |
|                                            | Her finn du: Oversikt over siste nytt, og meir Informasjon og tiltak frå Solund                                            | kommune                           |
|                                            | Praktiske spørsmål rundt koronaviruset? Ring sentralbordet: tlf 57 78 62 00                                                |                                   |
|                                            | Medisinske spørsmål om koronaviruset?<br>Ring lokal koronatelefon 954 53 525 (dagtid, mandag - fredag) eller den nasjonale | publikumstelefonen 815 55 015.    |
|                                            | Tenester ^ Kommune og politikk × Kart Gebyr og sat ar For tilsette                                                         | v G Velg språk I ▼                |

Eller du kan klikke på/kopiere denne linken: https://vismasolund.sysikt.no/enterprise

Logg inn med ID-porten. Er det fyrste gong du loggar inn, sjå rutine for dette her

#### Lage elektronisk timeliste:

Etter pålogging kjem du til «heimesida» di. Klikk på Meg selv og deretter Personalskjema:

| Visma En   | terprise  | Hjem   | Meg s     | elv     | Medar   | beidere  | Fa         | kturaer  | Økonomi      | BI |
|------------|-----------|--------|-----------|---------|---------|----------|------------|----------|--------------|----|
| Personalia | Personals | skjema | Pårørende | Kom     | petanse | Dokument | er         | Søknader | Reiseregning |    |
|            |           |        |           |         |         |          |            |          |              |    |
|            |           |        |           |         |         |          |            |          |              |    |
| Kalender   | Liste     |        |           |         |         |          |            |          |              |    |
|            |           |        |           |         |         |          | $\bigcirc$ |          |              |    |
|            | Mandag    |        |           | Tirsdag |         |          |            | Onsdag   |              |    |
|            |           | Mandag |           |         | TIIS    | uag      |            |          | Onsdag       |    |
|            |           | Mandag |           |         | TIS     | uag      |            |          | Onsdag       |    |

| Visma En   | terprise   | Hjem   | Meg selv    | Medarbeidere       | Fakturaer    | Økonomi      | BI   |               |        |         | ß      | Logg av |
|------------|------------|--------|-------------|--------------------|--------------|--------------|------|---------------|--------|---------|--------|---------|
| Personalia | Personalsk | jema   | Pårørende H | Kompetanse Dokumen | ter Søknader | Reiseregning |      |               |        |         |        |         |
|            |            |        |             |                    |              |              |      |               |        |         | Ny     | ~       |
| Kalender   | Liste      |        |             |                    |              |              |      |               |        |         |        |         |
|            |            |        |             |                    | $\odot$      |              | (    | DESEMBER 2017 |        | $\odot$ |        |         |
|            | N          | landag |             | Tirsdag            |              | Onsdag       |      | Torsdag       | Fredag | Lørdag  | Søndag |         |
| 48         |            |        |             |                    |              |              |      |               | 1      | 2       |        | 3       |
|            |            |        |             |                    |              |              | Side | 1 av 3        |        |         |        |         |

F:\Solund\\_Felles for alle i kommunen\Rutineskildring\VISMA BRUKARRETTLEIING – sist rev. Irene Sanden 22.02.2021

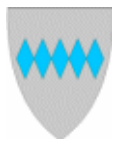

# SOLUND KOMMUNE Elektroniske timelister i Visma

Trykk på «ny» - og vel type Ny timeføring:

| Ny timeføring           Nytt fravær           Ny ferie           *Jato           *Selskap           *Sigima           Notat           Godijenner                                                                                                    | Ny            |
|----------------------------------------------------------------------------------------------------|---------------|
| Nytt fravær           Ny ferie           Ny timeføring           *Dato           *Selskap           *Sigema           Notat           Godkjenner                                                                                                    | Ny timeføring |
| Ny ferie           Ny timeforing           *Dato           *Selskap           *Sigima           Notat           12           23           23           23           23           23           23           23           23           12           23           23           23           23           23           23           23           23           23           24           25           26           27           28           29           20100                                                                                                    | Nytt fravær   |
| Ny timeføring         22.02.2021           •Obto         •Selskap           •Stilling         Ima ti on to fr lø se           •Skjema         1 2 3 4 5 6 7           Notat         1 5 16 17 48 1 5 20 27 28           Ima ti on to fr lø se         1 2 3 4 5 6 7           Ima ti on to fr lø se         1 2 3 4 5 6 7           Ima ti on to fr lø se         1 2 3 4 5 6 7           Ima ti on to fr lø se         1 2 3 4 5 6 7           Ima ti on to fr lø se         1 2 2 2 2 4 2 5 20 7           Ima ti on to fr lø se         1 2 2 3 4 2 5 20 7           Ima ti on to fr lø se         1 2 3 4 5 6 7           Ima ti on to fr lø se         1 2 3 4 5 6 7           Ima ti on to fr lø se         1 2 3 4 5 6 7           Ima ti on to fr lø se         1 2 3 4 5 6 7           Ima ti on to fr lø se         1 2 3 4 5 6 7           Ima ti on to fr lø se         1 2 3 4 5 6 7           Ima ti on to fr lø se         1 2 3 4 5 6 7           Ima ti on to fr lø se         1 2 3 4 5 6 7           Ima ti on to fr lø se         1 2 3 4 5 6 7           Ima ti on to fr lø se         1 2 3 4 5 6 7           Ima ti on to fr lø se         1 2 3 7 7           Ima ti on to fr lø se         1 3 1 1 1 1 1 1 1 1 1 1 1 1 1 1 1 1 1 1 | Ny ferie      |
| Ny timeføring         22.02.0201           *-Dato         22.02.0201           *-Selskap         Image: Selskap           *-Stilling         Image: Selskap           *-Skjema         Image: Selskap           Notat         Image: Selskap           Image: Selskap         Image: Selskap           *-Skjema         Image: Selskap           *-Skjema         Image: Selskap           *-Skjema         Image: Selskap           Soddjenner         Image: Selskap                                                                                                    |               |
| *Dato     22.02.2021       *Selskap                                                                                                    | Ny timeføring |
| *Selskap <sup>O</sup> <sup>Februar 2021         <sup>O</sup> <sup>IIIIIIIIIIIIIIIIIIIIIIIIIIIII</sup></sup>                                                                                                    | *Dato         |
| *\$illing<br>*\$kjema<br>Notat<br>Godkjenner<br>*\$Godkjenner                                                                                                    | *Selskap      |
| "Skjema<br>Notat<br>Godkjenner                                                                                                    | *Stilling     |
| Notat 8 0 10 11 12 13 14<br>15 16 17 10 10 22<br>22 24 25 26 27 28<br>0/1000                                                                                                    | *Skjema       |
| Codkjenner                                                                                                    | Notat         |
| Godkjenner                                                                                                    |               |
| Godkjenner                                                                                                    |               |
| Godkjenner                                                                                                    |               |
|                                                                                                    |               |
|                                                                                                    | Godkjenner    |

Dato: Legg inn dato for fyrste dag du har timar

Selskap: Legg inn Solund kommune

Stilling: Velg rett stilling som du skal lage timeliste på

Skjema: Velg riktig skjema. Dette kan vere varierande for kor du har jobba.

- «Timeløn uten tillegg» er den mest vanlege å bruke.
- Heimehjelp brukar «Timelønn heimehjelp» sjå meir nedanfor her\*
- Reinhaldarar brukar «Timeliste reinhald»
- Støttekontaktar brukar «Timelønn støttekontakt» sjå meir nedanfor her\*
- Har du vore vikarlærar er det eigne skjema ut i frå om du har vore vikar på barneskulen eller ungdomsskulen.
- Skal du føre overtid må du bruke «Overtid til utbetaling» dersom du skal få utbetalt timane med tillegg. Dersom du skal avspasere timane, men ha utbetalt overtidstillegget brukar du «Diff overtid – timar avspaserast – ny»

Klokken: Legg inn klokkeslett for timane.

#### \*Spesielt om timelister for heimehjelp og støttekontaktar:

For timelister for heimehjelp og støttekontaktar legg du ikkje inn klokkeslett. Når du vel

«Timelønn – heimehjelp» eller «Timeløn støttekontakt» får du opp

Periode: legg inn siste dato du hadde timar

Lønsart: Hent fram lønsart som ligg under rullegardina

Side2 av 3

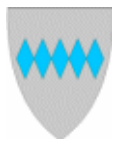

# SOLUND KOMMUNE Elektroniske timelister i Visma

Antall: Samla timar du har jobba denne perioden

**Notat**: Skriv kven du har vore støttekontakt for med initialar, ikkje bruk heile namnet. Evt anna informasjon.

Trykk til slutt lagre.

| Kalender Juste |                           |             |                              |              |  |  |  |  |  |  |
|----------------|---------------------------|-------------|------------------------------|--------------|--|--|--|--|--|--|
| Oppgaver Saks  | gang Alle                 | Velg en     | Alle     Timelister          | Fravær Ferie |  |  |  |  |  |  |
| Selskap        | Skjema                    | Status      | Periode                      | Opprettet G  |  |  |  |  |  |  |
| 1              | Heimehjelp km-godtgjersle | Ikke levert | 10 februar 2021              | 10.02.2021   |  |  |  |  |  |  |
| 1              | Timelønn uten tillegg     | Avvist      | t 9 desember 2020 10.12.2020 |              |  |  |  |  |  |  |

Når du har skrive alle timane du har jobba og vil sende timelista går du inn på Personalskjema og vel fliken liste, vel rett linje, ser om dette stemmer og trykker send. Er timelista feil trykker du rediger og slett og lagar timelista på ny. Hugs at om du berre trykker lagre, vert timelista berre liggande hos deg og ikkje vidaresendt til din næraste leiar for godkjenning og utbetaling.